# Fragen und Antworten

Klicken Sie auf den blauen Textbegriff

| Thema                         | Frage                                    | Antwort                 |
|-------------------------------|------------------------------------------|-------------------------|
| Zugang                        | Ich habe die Zugangsdaten verlegt.       | Zugriffsprobleme        |
| Passwort                      | Ich habe mein Passwort vergessen.        | Passwort vergessen      |
| Download von pdf              | Ich kann die Dokumente nicht öffnen      | PDF - Dokumente         |
| Auswertungen                  | Hinweis zur Anzeige der auswertungen     | Zoomprozent verkleinern |
| Cache                         | Bei mir wird eine weisse Seite angezeigt | Cache löschen           |
| Andere technische<br>Probleme |                                          | Siehe Service Center    |

# Zugriffsprobleme

Der Zugang zu den GELAN-Erhebungen erfolgt über agate.ch. Bitte verwenden Sie Ihre bisherigen agate- Zugangsdaten. Im agate-Portal existiert ein Link auf die GELAN-Erhebung.

Bei Loginproblemen wenden Sie sich bitte an den Agate Helpdesk:

Agate Helpdesk:

Tel. 0848 222 400

E-Mail: info@agatehelpdesk.ch

# Passwort vergessen

Falls Sie Ihr **Passwort** nicht mehr wissen oder ihre Agate-Nummer, können Sie sich nach dem Klick auf "Anmelden" entweder auf "Passwort vergessen" oder "Agate-Nummer vergessen klicken.

| <b>Gate</b><br>Schweiz - Suisse - Svizera |                                              |
|-------------------------------------------|----------------------------------------------|
|                                           |                                              |
|                                           |                                              |
| <u>Link zu Startseite</u>                 |                                              |
| Anmelden                                  |                                              |
|                                           |                                              |
| Haben Sie Ihr Passwo                      | ort oder Ihre Agate-Nummer vergessen?        |
| • Um ein neues Passv                      | wort festzulegen, wählen Sie <u>Passwort</u> |
| vergessen                                 |                                              |
| <ul> <li>Um Ihre Agate-Nur</li> </ul>     | mmer zugesendet zu erhalten, wählen Sie      |
| <u>Agate-Nummer ver</u>                   | rgessen                                      |
| (Kein Bedarf, Hinweis                     | ausblenden)                                  |
|                                           |                                              |
| gate-Nummer                               |                                              |
|                                           |                                              |
| gate-Nummer vergesse                      | <u>en</u>                                    |
| savort                                    |                                              |
| 3330011                                   |                                              |
|                                           | •                                            |
| asswort vergessen                         |                                              |
|                                           |                                              |
|                                           |                                              |

#### **PDF - Dokumente**

Einige Personen hatten Schwierigkeiten, die PDF – Dokumente zu öffnen. In diesem Fall empfiehlt es sich, die Installationsdatei der neusten Version des Acrobat-Readers herunterzuladen und den Reader zu installieren: Adobe pdf reader download

Wird beim Öffnen des Dokuments eine Fehlermeldung angezeigt, kann dies an einer Einstellung in den Internetoptionen liegen. Diese finden Sie im Internet Explorer unter Extras -> Internetoptionen -> Erweitert:

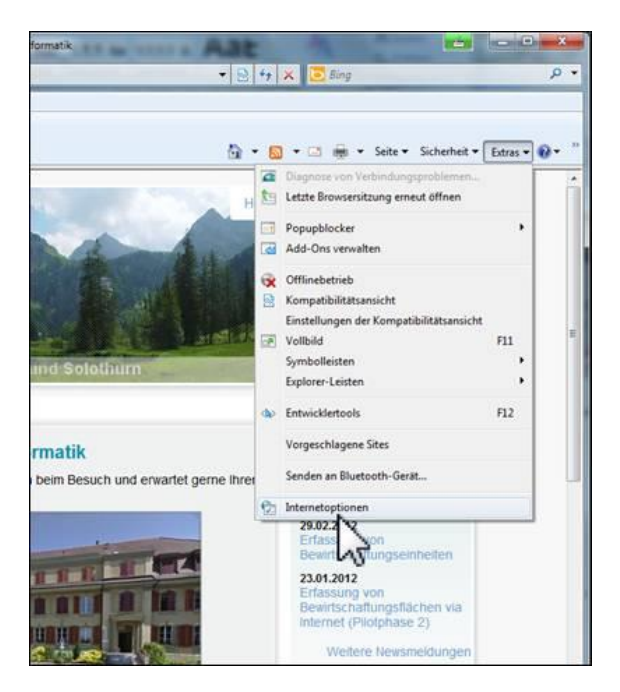

Bei der markierten Stelle sollte kein Häkchen sein:

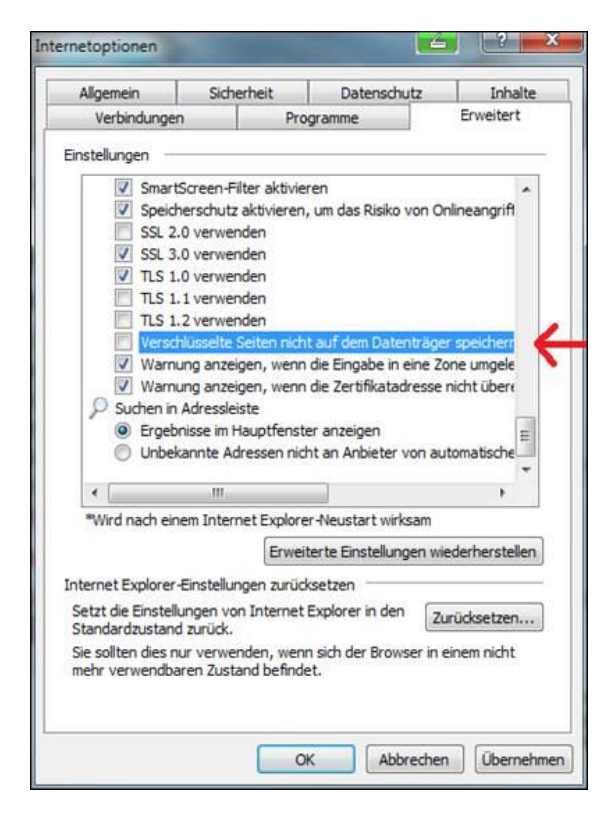

### Hinweis zur Anzeige der Auswertungen

Bei kleinen Bildschirmen kann es sein, dass die Auswertungen nicht angezeigt werden. In diesem Fall muss der Zoomfaktor des Internetbrowsers verkleinert werden, z.B. auf 75%.

### Bei mir wird nur eine weisse Seite angezeigt

Bei einigen PCs kann das Problem auftreten, dass beim Start der Gelan Erhebung nur eine weisse Seite angezeigt wird. Dies passiert, wenn veraltete gespeicherte Daten auf dem Computer vorhanden sind.

→ Der Cache muss geleert werden.

# Cache löschen

#### Cache löschen im Internet Explorer

Im Menu "Extras" unter "Optionen" auf "Internetoptionen" klicken (falls Menu nicht angezeigt wird, "Alt"- Taste drücken):

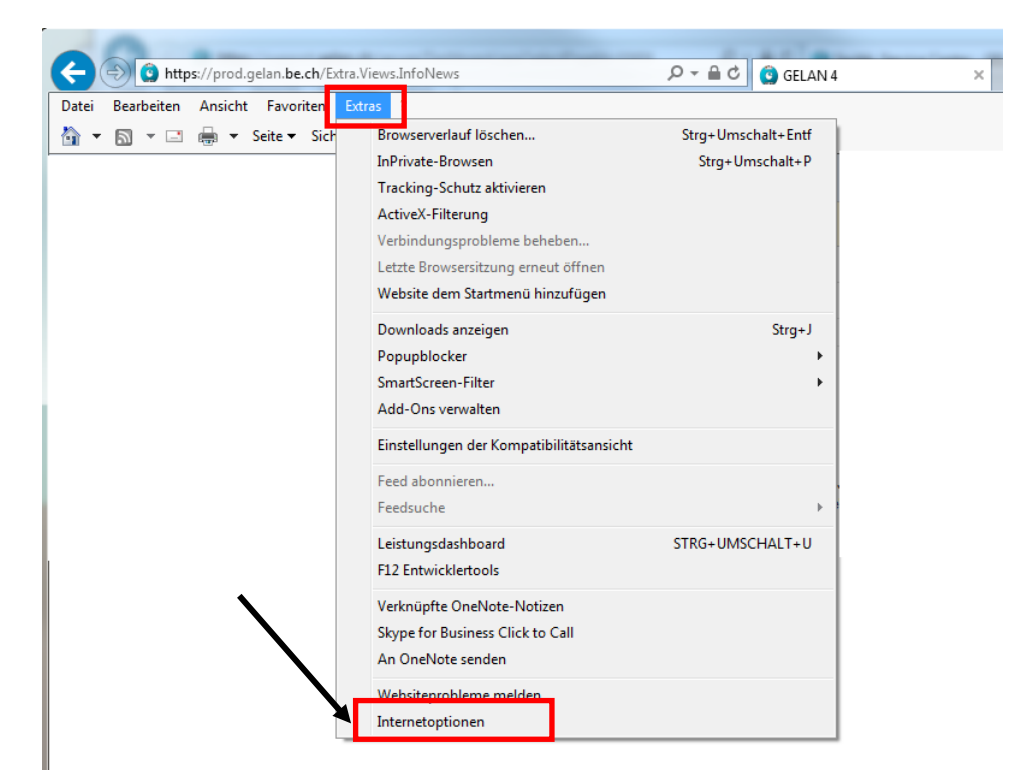

#### Folgendes Fenster öffnet sich:

| Verbindunger                       | n Proc                                         | gramme                            | Erweitert        |
|------------------------------------|------------------------------------------------|-----------------------------------|------------------|
| Allgemein                          | Sicherheit                                     | Datenschutz                       | Inhalte          |
| artseite —                         |                                                |                                   |                  |
| Geben<br>Registe                   | Sie pro Zeile eine Ad<br>erkarten zu erstellen | resse an, um Startse              | eiten-           |
| http:                              | //wwwin.vol.be.ch/                             |                                   | ~                |
|                                    |                                                |                                   | -                |
|                                    |                                                |                                   |                  |
| Aktuelle Seite                     | Standardseite                                  | Neue Registerkar                  | te verwenden     |
| tart —                             |                                                |                                   | /_               |
| Mit Register                       | karten der letzten Sil                         | tzung starten                     |                  |
| O Mit Startseit                    | e starten                                      |                                   |                  |
| Registerkarten                     |                                                |                                   |                  |
| Ändert die Anze<br>Registerkarten. | ige von Webseiten a                            | auf [                             | Rigisterkarten   |
| rowserverlauf                      |                                                | /                                 |                  |
| Löscht temporä<br>Kennwörter und   | re Dateien, den Verla<br>I Webformularinform   | auf, Cookies, cespeid<br>ationen. | cherte           |
| Browserver                         | auf beim Beenden lös                           | schen                             |                  |
|                                    | Į                                              | Löschen                           | Einstellungen    |
| Darstellung —                      |                                                |                                   |                  |
| Janotenang                         |                                                |                                   | Barrierefreiheit |
| Farben                             | Sprachen                                       | Schriftarten                      | our renenere     |
| Farben                             | Sprachen                                       | Schriftarten E                    | r verwaltet.     |
| Farben                             | Sprachen (                                     | Schriftarten E                    | r verwaltet.     |

#### Klicken Sie im Register "Allgemein" unter dem Titel Browserverlauf auf den Button "Löschen"

Dieses Fenster erscheint:

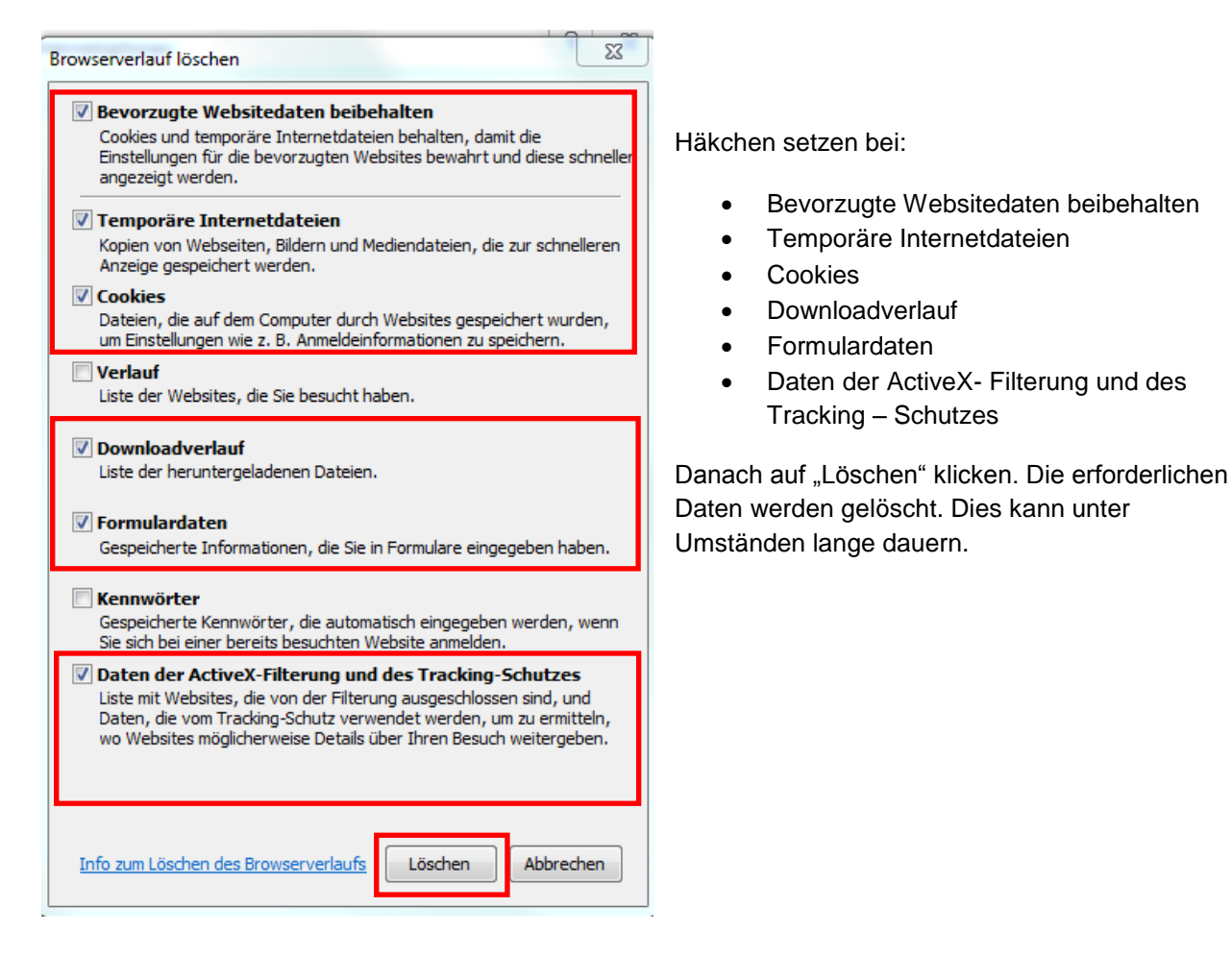

#### Cache löschen bei Safari

Im Menu "Safari" auf "Safari zurücksetzen" klicken:

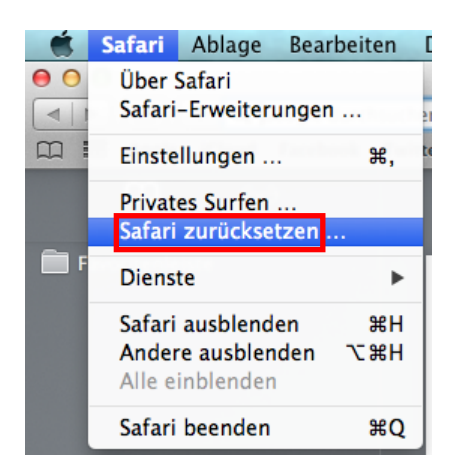

Im folgenden Fenster "Verlauf löschen" und "Alle Website-Daten entfernen" auswählen:

|            | Safari zurücksetzen                                                                                                    |  |
|------------|----------------------------------------------------------------------------------------------------|--|
|            | Möchten Sie Safari wirklich zurücksetzen?                                                                                                    |  |
| <b>X</b>   | Wählen Sie die Objekte, die Sie zurücksetzen möchten, und klicken<br>Sie dann auf "Zurücksetzen". Dieser Vorgang kann nicht widerrufen<br>werden. |  |
|            | 🗹 Verlauf löschen                                                                                                    |  |
|            | Top Sites zurücksetzen                                                                                                    |  |
|            | Alle Ortswarnhinweise zurücksetzen                                                                                                    |  |
|            | 🗌 Alle Warnhinweise zu Website-Mitteilungen zurücksetzen                                                                                          |  |
|            | 🗹 Alle Website-Daten entfernen                                                                                                    |  |
|            | 🗌 Einträge im Fenster "Downloads" löschen                                                                                                    |  |
|            | 🗌 Alle Safari-Fenster schließen                                                                                                    |  |
| $\bigcirc$ | Abbrechen Zurücksetzen                                                                                                    |  |
|            |                                                                                                    |  |

# **Service Center**

Für andere technische Probleme kontaktieren Sie bitte das Service Center unter der Nummer:

031 636 13 60